## Importare fatture fornitori da documento XML

Per importare documenti di fornitori in formato xml è necessario caricare il file xml usando il programma che si trova in <Fatturazione PA>, <Importazione fatture PA> e cliccando su <Carica XML in fattura PA import>.

Verrà aperta la seguente maschera:

| O Fatture clienti             | •<br>• Fatture fornitori | O Agenzia          | entrate<br>Tware                       |                                |
|-------------------------------|--------------------------|--------------------|----------------------------------------|--------------------------------|
| Cartella fatture : D:\Fatture | PA\DmSoftware            | 5   <del>   </del> | Sfoglia N                              | /lemorizza                     |
| Elenco fatture :              |                          |                    |                                        |                                |
| D:\FatturePA\DmSof            | tware\IT00184920965      | 5_A0001.xml        |                                        |                                |
|                               |                          |                    | Caric                                  | a la Fattura PA<br>selezionata |
| Mittente fattura :            | Dell'Oca Marco           |                    | - Anro                                 | Eattura DA con                 |
| Destinatario fattura :        | DELL'OCA MARCO           |                    | Inte                                   | ernet Explorer                 |
| Numero fattura :              | 1/2022/01                | Data fattura : 20  | 22-01-30                               | ualizza allegati               |
| Allegati : FATTURA            | VENDITA.PDF              |                    |                                        | soneed une Batt                |
| riga Nome file                | Compressione Form        | nato Descrizione   | Contenuto                              | 12.5 B                         |
| 0 FATTURAVENDITA.PD           | PDF                      |                    | JVBERi0xLjcNCiW1tb<br>W1DQoxiDAgb2JqDQ | Visualizza                     |
|                               |                          |                    |                                        |                                |

Il programma mi permette di visualizzare la fattura caricata con Internet Explorer e di visualizzare eventuali documenti allegati al file xml.

Procedo con il caricamento della fattura selezionata cliccando su <Carica la fattura PA selezionata>. Il programma conferma il caricamento della fattura e si chiude.

Se il caricamento del documento XML non avviene, significa che contiene errori nel formato o vi sono istruzioni XML impreviste.

Il programma successivo <Gestione fattura PA Import XML> permette di visualizzare quanto è stato importato per eventuali modifiche.

Il successivo programma <Carica dati in fattura PA di Access> trasforma il documento XML in un documento utilizzabile per l'elaborazione.

| Il programma <aggiorna anagrafiche="" da="" fattura="" pa=""> permette di caricare o aggiornare l'anagrafica d</aggiorna> | el |
|----------------------------------------------------------------------------------------------------|----|
| fornitore.                                                                                                    |    |

| Azienda.: Dmsoft aziend       | a prova                                                                                                    |                                  |               |
|-------------------------------|----------------------------------------------------------------------------------------------------|----------------------------------|---------------|
| O Fatture clienti             | ornitori Selezioni<br>elettroni                                                                                                    | are una fattura<br>ca in formato | ı<br>xml      |
| Fattura PA : D:\FatturePA\DmS | oftware\1T <mark>0018</mark> 4920965_A00                                                                                                    | 001.xml                          | Sfoglia Salva |
| Leggi Fi                      | attura PA                                                                                                    | Pulisci                          | <b>\$</b> *   |
| Aggiungi/aggio                | rna in anagrafica (Ce                                                                                                    | dente/Prestato                   | ore)          |
| O anagrafica cliente          | O anagrafica for                                                                                                    | nitori                           |               |
| denominazione                 | Dell'Oca Marco                                                                                                    | 2                                |               |
| Indirizzo                     | Via                                                                                                    | and the second                   |               |
| citta                         | Lentate Sul Se                                                                                                    | veso                             | ~             |
| cap                           | 20823                                                                                                    |                                  | ~             |
| provincia                     | MB                                                                                                    |                                  | ~             |
| regione                       | LOM                                                                                                    |                                  | ~             |
| nazione                       | Italia                                                                                                    |                                  | ~             |
| num. telefono                 | 177,000-54                                                                                                    |                                  |               |
| num. fax                      | the second                                                                                                    |                                  |               |
| Email                         | info@dmsoftv                                                                                                    | vare.net                         |               |
| codice fiscale                |                                                                                                    | 12.1                             |               |
| partita iva                   | 00184920965                                                                                                    |                                  |               |
| íva cee                       | IT00184920965                                                                                                    | 21                               |               |
| data nascita                  | 01/08/1954                                                                                                    |                                  |               |
| luogo nscita                  | Lentate sul Ser                                                                                                    | veso                             |               |
| 58550                         | M                                                                                                    |                                  | ~             |
| and the second second         | and the second second s | 1                                |               |
| tipo cliente 0 🗸              |                                                                                                    | _ upo fornitore                  |               |

Verrà aperta la seguente maschera:

Che correttamente compilata permette di aggiornare o inserire il fornitore in anagrafica fornitori.

Il programma successivo <Contabilizzazione fatture Fornitori> seguente:

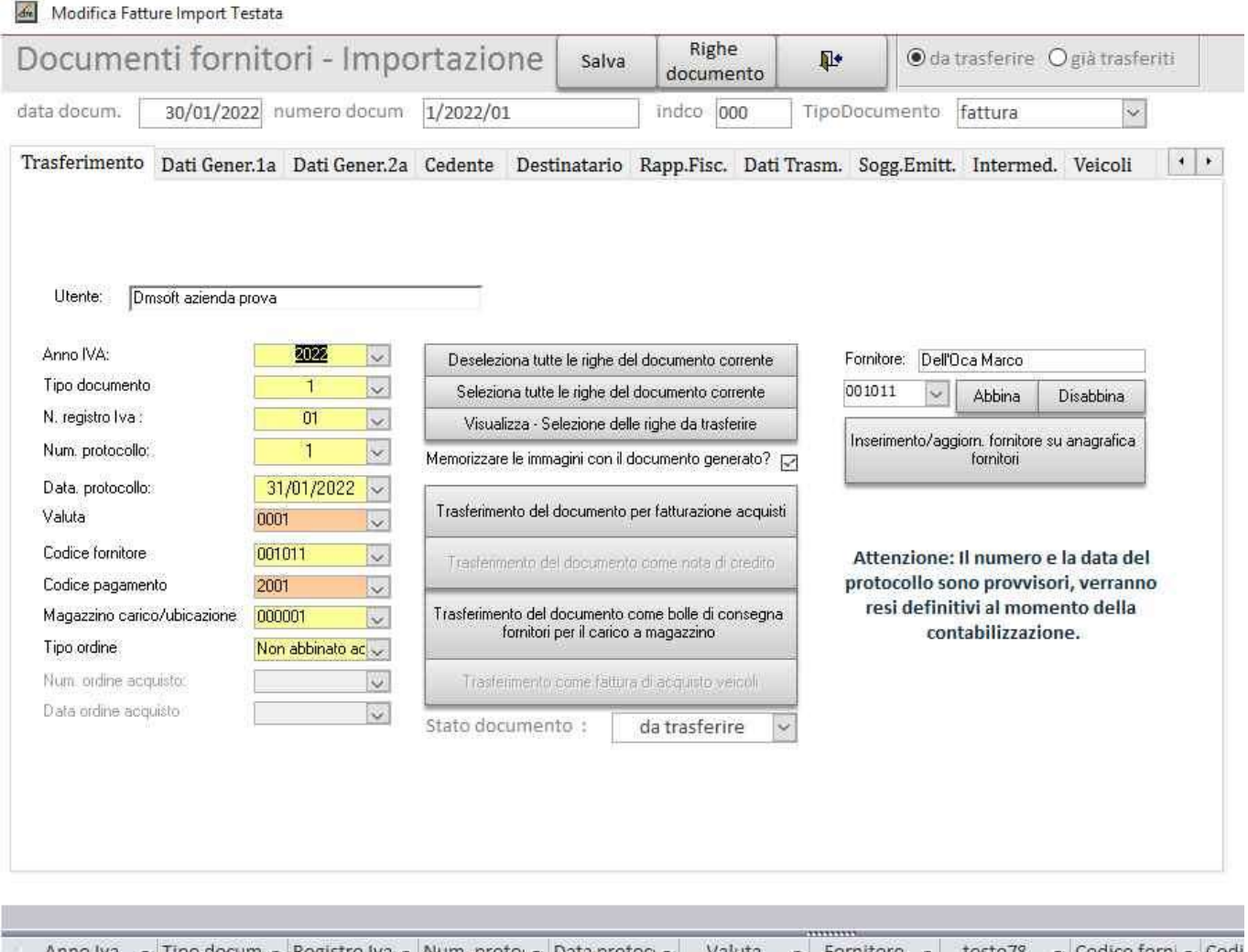

| 2 | Anno Iva | • | Tipo docum 🔻 | Registro Iva 🔹 | Num. proto: + | Data protoci • | Valuta | • | Fornitore •   | testo78 | Codice forni • | Codi |
|---|----------|---|--------------|----------------|---------------|----------------|--------|---|---------------|---------|----------------|------|
| 9 | 2022     | ~ | 1            | 01             | 1             | 31/01/2022     | 0001   | ļ | Dell'Oca Marc | 001011  | 001011         | 2001 |

deve essere compilato in ogni parte, in seguito è necessario cliccare sul pulsante <Visualizza – Seleziona le righe da trasferire>

verrà aperta la seguente maschera:

| Reg         Precod         Codice antopie         Descriptione         Secreto         Precod         Codice         Precod         Codice         Precod |        | Nurser | e document   | ecumento da tradision<br>s (1/2022/01) de | e.<br>19 [ | 30/01/2022 ed dec     | 000                  | Dupotta da | Cater                 | uteta |      |        |    |      | and   |            |          |          |    |          |
|----------------------------------------------------------------------------------------------------|--------|--------|--------------|-------------------------------------------|------------|-----------------------|----------------------|------------|-----------------------|-------|------|--------|----|------|-------|------------|----------|----------|----|----------|
| 0         v         1.00         MO01 v         22 v         P2 v         v         v           1         0         v         Descritione della pristazione         0.00         0.00 A001 v         22 v         P2 v         v         v         v           1         20         v         0         0.00 A001 v         22 v         P2 v         v         v         v                                                                                                    | flag = | riga   | preced C     | odice articolo                            | De         | scrizione             |                      | caticare   | Prezzo unitario conte | able  | No.  | Natura | Un | Na   | magg. | sconto val | scento % | hum bola | da | ets bola |
| 1         0         w         Descriptione della prestatore         0.00         0.00 A001         22 w         Pt         w         w           1         20         w         w         provis         1.00         100.00 A001         22 w         Pt         w         w         w                                                                                                    | -      | 0      | <u>- 181</u> |                                           | ×          |                       | Latura U concessione | 1.00       | A001                  | ~     | 22 - | 1      | PZ | 1    | 8     | I(         |          | ļ        |    |          |
|                                                                                                    | 1      | 1.0    |              |                                           | ×          | Descrizione della pre | estadone             | 0,00       | 0,00,4001             | Y     | 22.0 | N2.2   | Pž | (se) | 1     | <u> </u>   |          |          | L  |          |
|                                                                                                    | 1      | 2.0    | 141          | 2                                         | 9          |                       | DLOAS                | 1,00       | 180.00 4001           | 2     | 22.5 | _      | P2 | 34   | 2     | E .        |          |          |    | -        |
|                                                                                                    |        |        |              |                                           |            |                       |                      |            |                       |       |      |        |    |      |       |            |          |          |    |          |

Nella seguente maschera devono essere compilate le quattro caselle in basso a sinistra con i valori necessari per il corretto trasferimento dei dati in contabilità, e cliccare sul pulsante aggiornamento. Chiudere la maschera e tornati nella maschera precedente, eseguire il trasferimento del documento. <<u>Trasferimento documento per fatturazione acquisti</u>> inserisce in documento tra le fatture di acquisto nel Menu Commerciale per l'inserimento in contabilità.

<<u>Trasferimento del documento come bolla di consegna fornitori per il carico a magazzino</u>> permette invece di creare una bolla di carico per poter inserire le merci ricevute nel magazzino selezionato e successivamente trasformare la bolla in fattura per la contabilizzazione. Il programma darà conferma dell'avvenuto trasferimento.

E' ora necessario aprire il programma <Commerciale> ed andare nel <Menu Acquisti> e successivamente in <Consegne da Ordine>

Se abbiamo eseguito il <u><Trasferimento del documento per fatturazione acquisti></u>, nel programma <Gestione fatture fornitori>, troveremo la fattura caricata, ne potremo visualizzare la testata e le relative righe di fattura.

Qui sono possibili eventuali correzioni o modifiche.

Il programma successivo <Stampa controllo fatture> ci permette di visualizzare il documento sia esso fattura o nota di credito, di verificarne gli importi ed il totale.

| Femiliere 00<br>DELL'OCA MARCO           | 1011                                            |                         |                                                                                                    |                                        |                  |                           |  |
|------------------------------------------|-------------------------------------------------|-------------------------|----------------------------------------------------------------------------------------------------|----------------------------------------|------------------|---------------------------|--|
| Vis<br>20823 LENTATE SUL SEVESO          | MB Stampa di com                                | trolb document          | fornitori                                                                                                    |                                        |                  |                           |  |
| C.F.: HL.: 0015492096<br>Td.: 0362565496 | Documento Na                                    | uml: 202201             | del 30/01/2022                                                                                                    | dipo Fattura                           |                  |                           |  |
| Bolla Num: 1 del 31/                     | 01/2022                                         |                         |                                                                                                    |                                        | 5                | Pagina 1                  |  |
| Pagamento Rimesta diretta                | Porte                                           |                         |                                                                                                    | 102,007                                | <b>.</b>         | -                         |  |
| Or dine N. Prec. Codice articolo Um      | Descrizione                                     | Quantità                | Prezzo unitario                                                                                                    | Valuta                                 | Iva              | Totale netto              |  |
| 0 0 Pz                                   |                                                 | and the second second   | and the second second s |                                        |                  |                           |  |
| 0 0 Pz                                   | prova<br>Desotizbine della prestazione:         | 0,00                    | 100,00<br>0,00                                                                                                    |                                        | 22<br>22         | 100,00                    |  |
| 0. 0. Pz                                 | prova<br>Descritzbne della prestazione:         | 1,00                    | 0,00                                                                                                    |                                        | 22               | 100,00<br>0,00            |  |
| 0. 0. Pz                                 | prova<br>Descritzbne della prestazione          | , 1,00<br>, 0,00        | 0,00                                                                                                    |                                        | 22               | 100,00<br>0,00            |  |
| 0 0 Pz                                   | escrizione Iva Impombile 9%                     | Imposta                 | Descrizione Iva                                                                                                    |                                        | 22               | 100,00<br>0.00            |  |
| 0 0 Pz                                   | escrizione Iva Impombile 94 servi 0.00 0 0.00 0 | Imposta<br>0.00<br>0.00 | Descrizione Iva                                                                                                    | Tomie imponibile:<br>Tomie imponibile: | 222<br>222<br>11 | Totali<br>100.00<br>22.00 |  |

Il programma successivo <Contabilizzazione fatture fornitori> mi permette di contabilizzare la fattura inserendola in primanota, nella finanziaria fornitori e nella gestione dell'IVA.

|                                          | Utente: Dmsoft azienda prova<br>Anno iva : 2022 👽 N. registro Iva                                                                                                    | a 01 🔍                                                                                          |                                              |
|------------------------------------------|----------------------------------------------------------------------------------------------------|-------------------------------------------------------------------------------------------------|----------------------------------------------|
|                                          | Cod. fornitore: 001011 S Data fattura fa<br>Bolla n. : 1S Data bolla n.:<br>Tipo documento : Fattura<br>Numero ultimo protocollo usato :                                                                                           | forn. : 30/01/2022 😺<br>31/01/2022 😺                                                            |                                              |
| ,<br>Contabilizzazio                     | Data ultima registrazione :<br>Data registrazione : 31/                                                                                                    | /01/2022<br>Contabilizzazione                                                                   | - 0                                          |
| Utente: Dmsoft                           | azienda prova 01                                                                                                    | I Registro Iva.                                                                                 | Acquisti n. 4                                |
| Cor                                      | Movimenti Iva Contropartite contabili Finanziaria for                                                                                                    | nitori<br>Atture forni                                                                          | tori                                         |
| Codice fornitore                         | Movimenti Iva Contropartite contabili Finanziaria for<br><b>ntabilizzazione Fa</b><br>ggmmaaaa: <u>31/01/2022</u> Anno competenza:<br>001011 2017001011 DELL'OCA MAR                                                               | mitori<br>atture forni<br>31/01/2022                                                            | tori<br>Ricerca Fornitori<br>per descrizione |
| Codice formitore<br>Numero p<br>Numero p | Movimenti Iva Contropartite contabili Finanziaria for<br><b>ntabilizzazione Fa</b><br>ggmmaaaa: <u>31/01/2022</u> Anno competenza:<br>001011 2017001011 DELL'OCA MAR<br>protocollo: <u>1</u> Numero doc<br>mmagine : 2825 Data doc | rnitori<br><b>atture forni</b><br>31/01/2022<br>3CD<br>sumento : 202201<br>sumento : 30/01/2022 | tori<br>Ricerca Fornitori<br>per descrizione |

Il programma confermerà l'avvenuta contabilizzazione della fattura.

Se invece abbiamo eseguito il < <u>Trasferimento del documento come bolla di consegna fornitori per il</u> <u>carico a magazzino</u>>, troveremo il documento trasferito in <Gestione bolle fornitori> come da maschera seguente:

## Gestione bolle fornitori

| 1                                                    | Aggiungi bolla                 | Aggiungi riga b                  | olla Aggio                 | orna Ri                   | cerca               | <b>₽</b> •                         |      |             |       |       |
|------------------------------------------------------|--------------------------------|----------------------------------|----------------------------|---------------------------|---------------------|------------------------------------|------|-------------|-------|-------|
| sualizza :                                           | Utente:                        | Dmsoft azienda p                 | prova                      | - h                       | _                   | 1                                  | -    |             |       |       |
| ) Solo bolle non fatturate<br>) Solo bolle fatturate | Importa Boll<br>documenti in f | e / fatture da<br>ormato MsExcel | Inserisce/a<br>/ fattura o | aggiorna (<br>corrente ir | gli artic<br>n anag | oli della bolla<br>rafica articoli |      |             |       |       |
| Numero bolla fornitore                               | 0                              | Numero o                         | rdine fornito              | d:                        |                     | ~                                  | =    |             |       |       |
| Data bolla/carico                                    | 30/01/                         | 2022 data ordin                  | e fornitori:               |                           |                     | ~                                  |      |             |       |       |
| Codice Fornitore                                     | 001011                         | Dati Form                        | DELL'O                     | ICA MAR                   | СО                  |                                    |      |             |       |       |
| Valuta                                               | 0001                           | Cod. Pag                         | jamento                    | 2                         | 2001                | V                                  |      |             |       |       |
| Magazzino consegna                                   | 000001                         | ~                                |                            |                           |                     |                                    |      |             |       |       |
| U.m. Pz 😺 Precod.:                                   | 0                              | Ad                               | icolo : 🚺                  |                           |                     | i)                                 |      |             |       |       |
| Descrizione articolo Des                             | crizione della pr              | estazione:                       |                            |                           |                     |                                    |      |             |       |       |
| Prezzo netto                                         |                                | 0,00 Q.tà conse                  | egnata                     |                           |                     | 0,00                               |      |             |       |       |
| Aliquota Iva:                                        | 2                              | 2 🔍 Q.tà residu                  | ia da fattur.              |                           |                     | 0,00                               |      |             |       |       |
| Stato bolla                                          |                                | 💭 Cat. conta                     | b. A001                    | 🗸 De                      | d. Iva:             | 0~                                 |      |             |       |       |
|                                                      |                                | Num, imma                        | agine                      | 0                         | Video               | •]                                 |      |             |       |       |
| Stato : 0                                            |                                | Toglie movime<br>magazzino di t  | enti di<br>utta la         | Registra<br>magazz        | a movir<br>ino di l | nenti di<br>tutta la               |      |             |       |       |
| Movimenti di magazzino da                            | a registrare                   | bolla                            |                            |                           | bolla               |                                    |      |             |       |       |
| Numero bi + Data bolla                               | - Numero o                     | rdir 🖌 data or                   | dine fi 🖌                  | Codice                    | F .                 | Valuta -                           | Cod. | - Magazzi - | U.r • | Pr    |
| 000001 30/01/20                                      | 22                             | anto libertatiente               | SOMIGSTER E                | 001011                    |                     | 0001                               | 2001 | 000001      | Pz    | -coto |
| 000001 30/01/20                                      | 22                             |                                  |                            | 001011                    |                     | 0001                               | 2001 | 000001      | Pz    |       |
|                                                      |                                |                                  |                            |                           |                     |                                    |      |             |       |       |

In questo programma verranno visualizzate la testata e le righe del documento caricato e si potranno:

- inserire gli articoli in anagrafica previo inserimento del pre-codice e del codice articolo.
- Caricare le quantità a magazzino, registrandone i movimenti.

Per proseguire è necessario registrare i movimenti di magazzino cliccando su <Registra movimenti di magazzino di tutta la bolla>.

<Stampa controllo bolle fornitori> permette di stampare e visualizzare le righe delle bolle che verranno trasformate in fattura.

Il programma successivo < Trasforma bolle fornitori in fatture > come da maschera che segue:

|         |                                       | Trasfo                             | rma bolla fori                                                               | nitore in f                | -                               |                          | ×                |         |      |          |            |
|---------|---------------------------------------|------------------------------------|------------------------------------------------------------------------------|----------------------------|---------------------------------|--------------------------|------------------|---------|------|----------|------------|
|         |                                       | Ditta: D                           | msoft azienda                                                                | prova                      |                                 |                          | -                |         |      |          |            |
|         |                                       | Codice<br>Numer<br>Data b<br>Numer | ) Fornitore :<br>o bolla da trasf<br>Iolla da trasferir<br>o fattura fornito | erire: [<br>e: [<br>vre: [ | 201011<br>1<br>30/01/           | /2022 -                  |                  |         |      |          |            |
|         |                                       | Data fa                            | attura fornitore:<br>N. re                                                   | isgistro Iva : [           | 31,<br>01 C1                    | ,<br>/01/2022            |                  |         |      |          |            |
|         |                                       |                                    | Deseleziona                                                                  | a tutte le righ            | e della bolla                   |                          |                  |         |      |          |            |
|         |                                       |                                    | Selezione de                                                                 | lle righe bolla            | i da trasferire                 |                          | _                |         |      |          |            |
|         |                                       | dm.                                | testata e ri                                                                 | ghe fattura fo             | zionale in<br>xinitori          |                          | •                |         |      |          |            |
| Selezi  | onare le righe dell'or                | dine da trasferire                 | to                                                                           |                            |                                 |                          | _                |         | 1    | Ď        | ×          |
| flag ar | Numero bolla                          | 1 de                               | el 30/01/20<br>Que                                                           | 22 Fornitore<br>antità da  | 001011                          |                          | ana unita        | Catego  | oria | dec      | iuc.       |
|         |                                       | - Cuant                            | 0,00                                                                         | o,00                       | Prezzo da ord<br>0              | ,00                      | ezzo unita<br>0, | 00 A001 | bile | va<br>va | lva<br>) 🗸 |
| 1       | 0                                     | V                                  | 1,00                                                                         | 1,00                       | 100,                            | ,00                      | 100,             | 00 A001 | ~ 22 | - (      |            |
|         |                                       |                                    |                                                                              |                            |                                 |                          |                  |         |      |          |            |
|         |                                       |                                    |                                                                              |                            |                                 |                          |                  |         |      |          |            |
| Γ       | A001 v 22 v                           | 0~                                 | Esegui aggiornar                                                             | nento D                    | uplica valori g                 | uantilă e pr             | ezzo             |         |      |          |            |
| [       | A001 V 22 V<br>Attenzione: tutti i ca | 0<br>mpi di colore giallo          | Esegui aggiornar<br>I del records con                                        | mento D<br>flag = 1 devon  | uplica valori q<br>o essere com | uantità e pr<br>pletati. | ezzo             | _       | Į.   | •        |            |

Permette di selezionare le righe da trasferire e di trasformare la bolla in fattura d'acquisto dopo aver inserito il numero e la data della fattura stessa.

Cliccando su <Esegui aggiornamento> e su <Duplica valori quantità e prezzo> tutti i campi in giallo verranno compilati e si potrà procedere alla trasformazione della bolla in fattura d'acquisto.

Sarà ora possibile gestire la fattura come per il < Trasferimento documento per fatturazione acquisti >

DM Software di Dell'Oca Marco Via G. Mazzini n. 3 20030 Lentate Sul Seveso (Mi) Tel 333 2922313 e-mail info@dmsoftware.net sito web http://www.dmsoftware.net